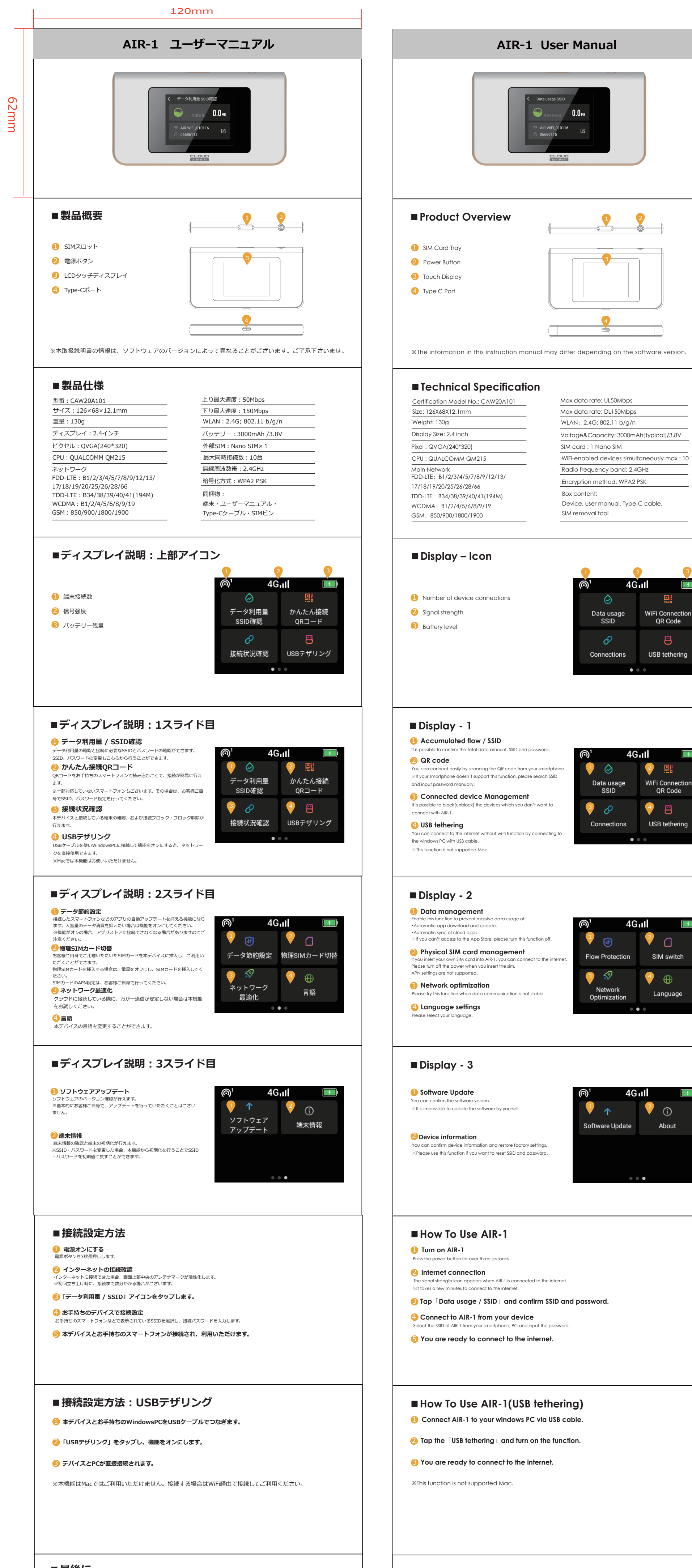

## ■最後に

・万が一、通信が安定しないと感じるときは、端末の再起動および端末初期化をお試しください。
・ご契約内容の確認、および利用中の端末の不具合、端末紛失など、
ご利用にかかわるお問い合わせに関しましては、ご契約されたサービス提供事業者へお願いいたします。

## Remarks

Please reboot AIR-1 in case you cannot access the internet. Please contact your service provider if you have any questions about • the details of your contract. • trouble, lost or stolen.

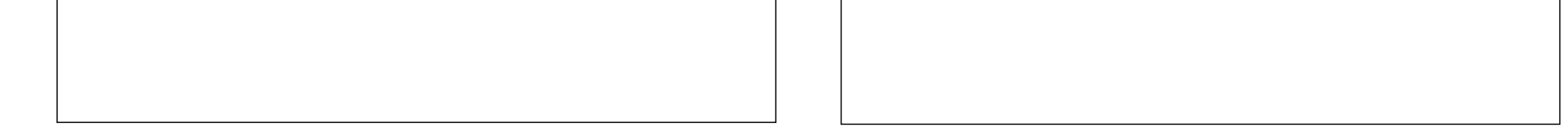